# Base de dados: PubMed/MEDLINE

Facilitador: Arão Nogueira de Araújo

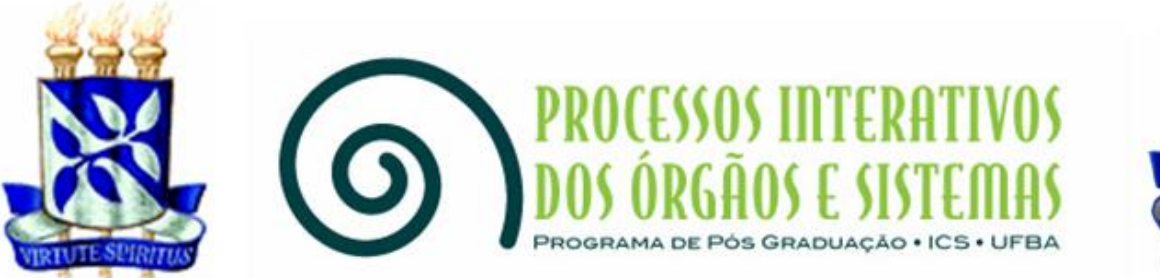

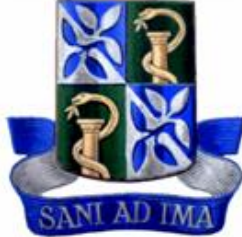

Salvador 2018

## Sumário

| Busca no PubMed                                  | 3  |
|--------------------------------------------------|----|
| Busca avançada no PubMed                         | 4  |
| Especificando a busca no PubMed                  | 5  |
| Pesquisando tipos específicos de estudo: passo 1 | 6  |
| Pesquisando tipos específicos de estudo: passo 2 | 7  |
| Pesquisando tipos específicos de estudo: passo 3 | 8  |
| Pesquisando descritores no MeSH                  | 9  |
| Pesquisa básica no MeSH                          | 10 |
| Montando uma pesquisa específica por descritores | 11 |
| Pesquisando na página específica do MeSH         | 12 |
| Recursos da página do MeSH                       | 13 |
| Navegador do MeSH (MeSH Browser)                 | 14 |
| MeSH sob demanda (MeSH on Demand): passo 1       | 15 |
| MeSH sob demanda (MeSH on Demand): passo 2       | 16 |
| Tipos de publicação (MeSH PublicationTypes)      | 17 |
| Detalhando descritor                             | 18 |
| Qualificadores do descritor                      | 19 |
| Árvore de estrutura do descritor                 | 20 |
| Conceitos derivados do descritor                 | 21 |
| Página do NML Catalog                            | 22 |
| Journals in NCBI Databases                       | 23 |
| Pesquisando artigos de autores específicos       | 24 |
| Authority Index                                  | 25 |
| Busca no NML Catalog: passo 1                    | 26 |
| Busca no NML Catalog: passo 2                    | 27 |
| Busca no NML Catalog: passo 3                    | 28 |
| Busca de dados do periódico pelo artigo          | 29 |
| Iniciando sessão no NCBI                         | 30 |
| Criando uma conta no NCBI                        | 31 |

#### **Busca no PubMed**

| S NCBI Resources 🖸 How To 🗹                                      |                                                                                                    | Sign in to NCBI                                                                                                    |
|------------------------------------------------------------------|----------------------------------------------------------------------------------------------------|----------------------------------------------------------------------------------------------------|
| US National Library of Medicine<br>National Institutes of Health |                                                                                                    | Search<br>Help                                                                                                    |
| Busca simples                                                    | PubMeu PubMed comprises more than 27 PubMed comprises more than 27 Busca avance                             | cal literature from MEDLINE, life science journals, and online<br>and publisher web sites.                                      |
| Using PubMed                                                     | PubMed Tools                                                                                                | More Resources                                                                                                    |
| PubMed Quick Start Guide                                         | PubMed Mobile                                                                                               | MeSH Database                                                                                                    |
| Full Text Articles                                               | Single Citation Matcher                                                                                     | Journals in NCBI Databases                                                                                                    |
| PubMed FAQs                                                      | Batch Citation Matcher                                                                                      | Clinical Trials                                                                                                    |
| PubMed Tutorials                                                 | Clinical Queries                                                                                            | E-Utilities (API)                                                                                                    |
| New and Noteworthy                                               | Topic-Specific Queries                                                                                      | LinkOut                                                                                                    |
| Latest Literature                                                | Trending Articles                                                                                           | PubMed Commons                                                                                                    |
| New articles from highly accessed journals                       | PubMed records with recent increases in activity                                                            | Featured comments                                                                                                    |
| Biochim Biophys Acta (6)                                         | In vivo imaging reveals a tumor-associated macrophage-<br>mediated resistance pathway in anti-PD-1 therapy. | Beta2-adrenergic receptor in diabetic models: Author Y Xiang<br>replies to G Santulli on other findings in mice, bit.ly/2pYKKIh |

https://www.ncbi.nlm.nih.gov/pubmed/

#### Busca avançada no PubMed

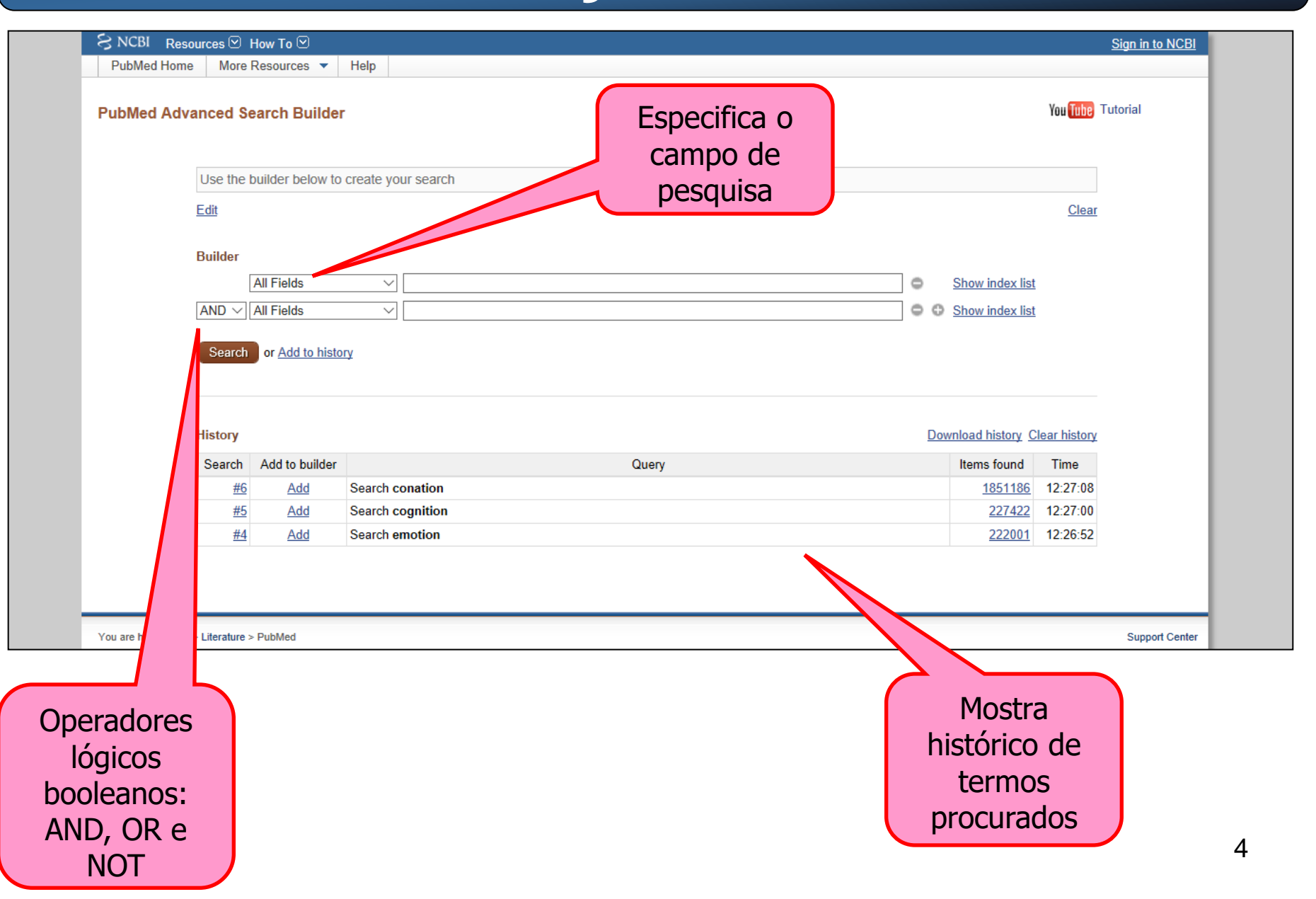

## Especificando a busca no PubMed

| S NCBI Resources<br>PubMed Home Mor | How To ☑<br>re Resources ▼ Help                              |                 |                       |                    | <u>Sign in to NCBI</u> |
|-------------------------------------|--------------------------------------------------------------|-----------------|-----------------------|--------------------|------------------------|
| PubMed Advanced                     | Search Builder                                               |                 | Campos de<br>pesquisa | You Tube           | Tutorial               |
| Use th                              | e Affiliation                                                | rch             |                       |                    |                        |
| Edit                                | All Fields<br>Author<br>Author - Corporate<br>Author - First |                 |                       | Clea               | Ľ                      |
| Builder                             | Author - Full<br>Author - Identifier                         |                 |                       | Show index list    |                        |
|                                     | Author - Last                                                |                 |                       |                    |                        |
| AND V                               | Conflict of Interest Statements                              |                 |                       | Show index list    |                        |
|                                     | Date - Completion                                            |                 |                       |                    |                        |
| Searc                               | Date - Create                                                |                 |                       |                    |                        |
|                                     | Date - MeSH                                                  |                 |                       |                    |                        |
|                                     | Date - Modification                                          |                 |                       |                    | -                      |
| Weter                               | Date - Publication                                           |                 |                       |                    |                        |
| History                             | Editor                                                       |                 |                       |                    | _ I                    |
| There is                            | Filter                                                       |                 |                       |                    |                        |
|                                     | Grant Number                                                 |                 |                       |                    |                        |
|                                     | INDIN                                                        | 1               |                       |                    |                        |
|                                     | Investigator - Full                                          | 1               |                       |                    |                        |
|                                     | Issue                                                        |                 |                       |                    |                        |
| You are here: NCBI > Literatur      | e Journal                                                    |                 |                       |                    | Support Center         |
| GETTING STARTED                     | Location ID                                                  | POPULAR         | FEATURED              | NCBI INFORMATION   |                        |
| VCBI Education                      | MeSH Major Topic                                             | PubMed          | Genetic Testing Re    | egistry About NCBI |                        |
| NCBI Help Manual                    | MeSH Subheading                                              | Bookshelf       | PubMed Health         | Research at NCBI   |                        |
|                                     | wesh terms                                                   | Distance in the | 0                     | NODIN              |                        |

#### Pesquisando tipos específicos de estudo: passo 1

| S NCBI Resources 🗹 How To 🗹                                                                               |                                                                                                    | Sign in to NCBI                                                                                         |
|----------------------------------------------------------------------------------------------------|----------------------------------------------------------------------------------------------------|----------------------------------------------------------------------------------------------------|
| Public gov     PubMed       US National Library of Medicine<br>National Institutes of Health     Advanced |                                                                                                    | Search<br>Help                                                                                          |
|                                                                                                    | PubMed<br>PubMed comprises more than 27 million citations for biomedia<br>books. Citations may include links to full-text content from Put | cal literature from MEDLINE, life science journals, and online<br>bMed Central and publisher web sites. |
| Using PubMed                                                                                              | PubMed Tools                                                                                                    | More Resources                                                                                          |
| PubMed Quick Start Guide                                                                                  | PubMed Mobile                                                                                                    | MeSH Database                                                                                           |
| Full Text Articles                                                                                        | Single Citation Matcher                                                                                                    | Journals in NCBI Databases                                                                              |
| PubMed FAQs                                                                                               | Batch Citation Matcher                                                                                                    | Clinical Trials                                                                                         |
| PubMed Tutorials                                                                                          | Clinical Queries                                                                                                    | E-Utilities (API)                                                                                       |
| New and Noteworthy                                                                                        | Topic-Specific Queries                                                                                                    | LinkOut                                                                                                 |
| Latest Literature                                                                                         | Tranding Articles                                                                                                    | PubMed Commons                                                                                          |
| New articles from highly accessed journals                                                                | DubMed records with recent increases in activity                                                                                           |                                                                                                    |
|                                                                                                    |                                                                                                    | Pate2 adresserie resenter is disbetic models: Author V Vicco                                            |
| вюспіт вюрпуз Аста (6)                                                                                    | mediated resistance pathway in anti-PD-1 therapy.                                                                                          | replies to G Santulli on other findings in mice, bit.ly/2pYKKlh                                         |

#### Pesquisando tipos específicos de estudo: passo 2

| PubMed Clinica<br>Results of searches on this<br>Please enter search term(s)                                                    | I Queries<br>page are limited to specific clin                                            | ical research areas. For comprehensive se                                                                                                    | earches, use <u>PubMed</u> d                                                 | irectly.                                                            | n                                            |
|----------------------------------------------------------------------------------------------------|-------------------------------------------------------------------------------------------|----------------------------------------------------------------------------------------------------|------------------------------------------------------------------------------|---------------------------------------------------------------------|----------------------------------------------|
| Clinical Study Categorie                                                                                                    | es                                                                                        | Systematic Reviews                                                                                                    | M                                                                            | ledical Genetics                                                    |                                              |
| This column displays citations filter<br>category and scope. These search<br><u>RB et al.</u> See more <u>filter informatio</u> | red to a specific clinical study<br>filters were developed by <u>Haynes</u><br><u>n</u> . | This column displays citations for systematic rev<br>reviews of clinical trials, evidence-based medicir<br>development conferences, and guidelines. See <u>f</u><br>additional <u>related sources</u> . | iews, meta-analyses, Th<br>ne, consensus Se<br>fil <u>ter information</u> or | nis column displays citatior<br>ee more <u>filter information</u> . | is pertaining to topics in medical genetics. |
| You are here: NCBI > Literature > P                                                                                             | ubMed                                                                                     |                                                                                                    |                                                                              |                                                                     | Support Center                               |
| GETTING STARTED                                                                                                    | RESOURCES                                                                                 | POPULAR                                                                                                    | FEATURED                                                                     |                                                                     | NCBI INFORMATION                             |
| NCBI Education                                                                                                    | Chemicals & Bioassays                                                                     | PubMed                                                                                                    | Genetic Testing                                                              | Registry                                                            | About NCBI                                   |
| NCBI Help Manual                                                                                                    | Data & Software                                                                           | Bookshelf                                                                                                    | PubMed Health                                                                |                                                                     | Research at NCBI                             |
| NCBI Handbook                                                                                                    | DNA & RNA                                                                                 | PubMed Central                                                                                                    | GenBank                                                                      |                                                                     | NCBI News                                    |
| Training & Tutorials                                                                                                    | Domains & Structures                                                                      | PubMed Health                                                                                                    | Reference Sequ                                                               | ences                                                               | NCBI FTP Site                                |
| Submit Data                                                                                                    | Genes & Expression                                                                        | BLAST                                                                                                    | Gene Expression                                                              | n Omnibus                                                           | NCBI on Facebook                             |
|                                                                                                    | Genetics & Medicine                                                                       | Nucleotide                                                                                                    | Map Viewer                                                                   |                                                                     | NCBI on Twitter                              |
|                                                                                                    | Genomes & Maps                                                                            | Genome                                                                                                    | Human Genome                                                                 | )                                                                   | NCBI on YouTube                              |
|                                                                                                    | Homology                                                                                  | SNP                                                                                                    | Mouse Genome                                                                 |                                                                     |                                              |
|                                                                                                    | Literature                                                                                | Gene                                                                                                    | Influenza Virus                                                              |                                                                     |                                              |
|                                                                                                    | Proteins                                                                                  | Protein                                                                                                    | Primer-BLAST                                                                 |                                                                     |                                              |
|                                                                                                    | Sequence Analysis                                                                         | PubChem                                                                                                    | Sequence Read                                                                | Archive                                                             |                                              |

#### Pesquisando tipos específicos de estudo: passo 3

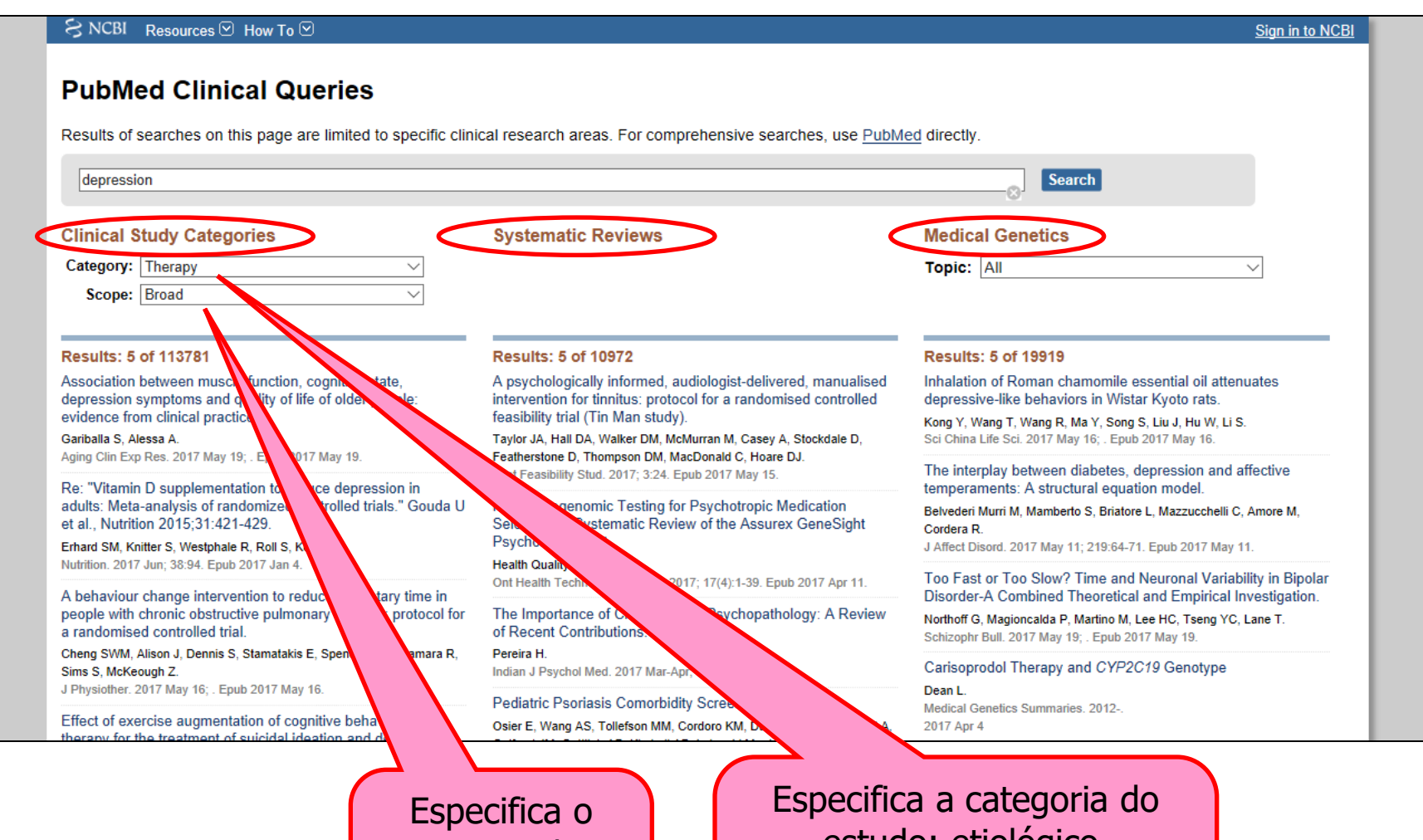

escopo do estudo: amplo ou estreito Especifica a categoria do estudo: etiológico, diagnóstico, terapêutico, prognóstico ou diretrizes de predição clínica

## Pesquisando descritores no MeSH

| S NCBI Resources 🗹 How To 🗹                                                                                                    |                                                                                                    | Sign in to NCBI                                                                                                    |
|----------------------------------------------------------------------------------------------------|----------------------------------------------------------------------------------------------------|----------------------------------------------------------------------------------------------------|
| Public d.gov         PubMed         Image: Constraint of the state of the state o |                                                                                                    | Search<br>Help                                                                                                    |
|                                                                                                    | PubMed<br>PubMed comprises more than 27 million citations for biomedia<br>books. Citations may include links to full-text content from Pub | cal literature from MEDLINE, life science journals, and online<br>bMed Central and publisher web sites.                         |
| Using PubMed                                                                                                    | PubMed Tools                                                                                                    | More Resources                                                                                                    |
| PubMed Quick Start Guide                                                                                                    | PubMed Mobile                                                                                                    | MeSH Database                                                                                                    |
| Full Text Articles                                                                                                    | Single Citation Matcher                                                                                                    | Journals in NCBI Databases                                                                                                    |
| PubMed FAQs                                                                                                    | Batch Citation Matcher                                                                                                    | Clinical Trials                                                                                                    |
| PubMed Tutorials                                                                                                    | Clinical Queries                                                                                                    | E-Utilities (API)                                                                                                    |
| New and Noteworthy                                                                                                    | Topic-Specific Queries                                                                                                    | LinkOut                                                                                                    |
| Latest Literature                                                                                                    | Trending Articles                                                                                                    | PubMed Commons                                                                                                    |
| New articles from highly accessed journals                                                                                                    | PubMed records with recent increases in activity                                                                                           | Featured comments                                                                                                    |
| Biochim Biophys Acta (6)                                                                                                    | In vivo imaging reveals a tumor-associated macrophage-<br>mediated resistance pathway in anti-PD-1 therapy.                                | Beta2-adrenergic receptor in diabetic models: Author Y Xiang<br>replies to G Santulli on other findings in mice. bit.lv/2pYKKIh |

## Pesquisa básica no MeSH

| S NCBI Resources 🕑 How To 🕑                     |                                               |                                        | <u>Sign in to N</u>              | ICBI  |
|-------------------------------------------------|-----------------------------------------------|----------------------------------------|----------------------------------|-------|
| MeSH MeSH Limits Advance                        | d                                             |                                        | Search H                         | Help  |
| Digite o nome do<br>descritor                   | MeSH (Medical Subject Headings) is the NLM of | controlled vocabulary thesaurus used f | or indexing articles for PubMed. |       |
| Using MeSH                                      | More Resources                                |                                        |                                  |       |
| Help                                            | <u>E-Utilities</u>                            |                                        |                                  |       |
| Tutorials                                       | NLM MeSH Homepage                             |                                        |                                  |       |
|                                                 |                                               |                                        |                                  |       |
| You are here: NCBI > Literature > MeSH Database |                                               |                                        | Support Co                       | enter |
| GETTING STARTED RESOURCES                       | POPULAR                                       | FEATURED                               | NCBI INFORMATION                 |       |
| NCBI Education Chemicals & Bioassays            | PubMed                                        | Genetic Testing Registry               | About NCBI                       |       |
| NCBI Help Manual Data & Software                | Bookshelf                                     | PubMed Health                          | Research at NCBI                 |       |

#### https://www.ncbi.nlm.nih.gov/mesh

#### Montando uma pesquisa específica por descritores

| S NCBI Resources 🗵 How To 🖂                                                                                                    |                                                                                                    | Sign in to NCBI                                                   |
|----------------------------------------------------------------------------------------------------|----------------------------------------------------------------------------------------------------|-------------------------------------------------------------------|
| MeSH Cognition Create alert Limits Advanced                                                                                                    |                                                                                                    | × 😒 Search<br>Help                                                |
| Summary -<br>Search results<br>Items: 5<br>Selecione o<br>descritor desejado                                                                                                    | Send to: 🗸                                                                                                   | PubMed Search Builder                                             |
| <ul> <li><u>Cognition</u></li> <li>Intellectual or mental process whereby an organism obtains knowledge.</li> <li><u>Cognition Disorders</u></li> <li>Disorders characterized by disturbances in mental processes related to learning, thinking, real Year introduced: 1969</li> </ul>                                                                                                    | soning, and judgment.                                                                                        | Add to search builder AND V<br>Search PubMed<br>You Tube Tutorial |
| <ul> <li>Cognitive Therapy</li> <li>A direct form of psychotherapy based on the interpretation of situations (cognitive structure of individual feels and behaves. It is based on the premise that cognition, the process of acquiri primary determinant of mood and behavior. The therapy uses behavioral and verbal technique that is at the root of the aberrant behavior. Year introduced: 1990</li> </ul> | experiences) that determine how and knowledge and forming belief a es to identify and correct negative hking | Find related data Database: Select Find items Search details      |
| <ul> <li>Metacognition</li> <li>Awareness and understanding of one's own thought processes.<br/>Year introduced: 2016</li> </ul>                                                                                                    |                                                                                                    | "cognition"[MeSH Terms] OR<br>cognition[Text Word]                |
| <ul> <li>5. Tests designed to assess various aspects of neurocognitive function and/or dementia.<br/>Year introduced: 2018</li> </ul>                                                                                                    | Adiciona o                                                                                                   | Search See more                                                   |
| <u> </u>                                                                                                    | descritor<br>selecionado<br>ao construtor<br>de pesquisa                                                     | 11                                                                |

## Pesquisando na página específica do MeSH

| S NCBI Resources 🖸                                                     | ) How To 🗹                                                         |                                                  |                                                                  | Sign in to NCBI                                                 |
|------------------------------------------------------------------------|--------------------------------------------------------------------|--------------------------------------------------|------------------------------------------------------------------|-----------------------------------------------------------------|
| MeSH                                                                   | MeSH V                                                             | d                                                |                                                                  | Search Help                                                     |
|                                                                        |                                                                    | MeSH<br>MeSH (Medical Subject Heading            | s) is the NLM controlled vocabulary the                          | saurus used for indexing articles for PubMed.                   |
| Using MeSH<br>Help<br>Tutorials                                        |                                                                    | More Resources E-Utilities NLM MeSH Homepage     |                                                                  |                                                                 |
|                                                                        |                                                                    |                                                  |                                                                  |                                                                 |
| You are here: NCBI > Literatur                                         | re > MeSH Database                                                 |                                                  |                                                                  | Support Center                                                  |
| GETTING STARTED<br>NCBI Education<br>NCBI Help Manual<br>NCBI Handbook | RESOURCES<br>Chemicals & Bioassays<br>Data & Software<br>DNA & RNA | POPULAR<br>PubMed<br>Bookshelf<br>PubMed Central | FEATURED<br>Genetic Testing Registry<br>PubMed Health<br>GenBank | NCBI INFORMATION<br>About NCBI<br>Research at NCBI<br>NCBI News |

## Recursos da página do MeSH

| NIH U.S. National Library of Medicine                                                                                                    | Search                                                                                                    |
|----------------------------------------------------------------------------------------------------|----------------------------------------------------------------------------------------------------|
| Databases Find, Read, Learn Explore NLM Research at NLM NLM for You                                                                                                    | NLM Customer Support 🗐 🔊 🗗 🎔 🖸                                                                                                    |
| Medical Subject Headings MeSH Home                                                                                                    | About MeSH   MeSH Browser   MeSH Files   MeSH on Demand   Suggestions                                                                                                    |
| Home >Library Catalogs and Services >MeSH                                                                                                    |                                                                                                    |
| Welcome to Medical Subject Headings!                                                                                                    |                                                                                                    |
| The NLM's curated medical vocabulary resource.                                                                                                    |                                                                                                    |
| Our main purpose is to provide a hierarchically-organized terminology for indexing and c<br>We also distribute pharmaceutical information through our RxNorm database, and mana | ataloging of biomedical information such as MEDLINE/PUBmed and other NLM databases.<br>age the curation of the UMLS and SnoMed database.                                                                           |
| Explore MeSH Vocabulary                                                                                                    | Learn About MeSH                                                                                                    |
| MeSH Browser our default search tool for finding keywords                                                                                                    | MeSH Fact Sheet                                                                                                    |
| <ul> <li>MeSH on Demand: our new app that finds keywords for you</li> </ul>                                                                                                    | <u>Tutorials and Webinars</u>                                                                                                    |
| MeSH RDF: discover MeSH on the Semantic Web                                                                                                    | MeSH Vocabulary                                                                                                    |
| <ul> <li><u>MeSH Publication Types</u>: View Pubtypes with Scope Notes</li> </ul>                                                                                               | Introduction to MeSH     Reviews Instructions                                                                                                    |
| What's New                                                                                                    | Finding Keywords for Publications                                                                                                    |
| Visit our What's New page to see all recent MeSH developments including the most                                                                                                | <ul> <li>Translation of MeSH using MTMS system</li> </ul>                                                                                                    |
| recent ones listed below                                                                                                    | <ul> <li>Search and Retrieval using MeSH</li> </ul>                                                                                                    |
| recent ones instea below                                                                                                    | <u>Cataloging with MeSH Terminology</u>                                                                                                    |
| <ul> <li><u>MeSH Translations Webpage</u> - Learn about the MeSH Translation Management System<br/>(MTMS)</li> </ul>                                                            | Searching PubMed® Using MeSH Search Terms     PubMed® Online Training                                                                                                    |
| (WI INS)<br>• <u>2017 MeSH files</u> - The November release of 2017 MeSH Descriptors, Qualifiers, and<br>Supplemental Records is now available                                  | Publications and Presentations by MeSH staff                                                                                                    |
| A new version of the MeSH Browser is now running! The old browser has been retired after<br>many version of service.                                                            | Related MeSH Efforts                                                                                                    |
| <u>New FTP site!</u> MeSH files from 1999-present are now available via a simple FTP file structure                                                                             | <ul> <li><u>RxNorm</u>: A drug vocabulary used for e-prescribing, formulary, medication history, government<br/>reporting, drug compendia mapping, and other uses</li> </ul>                                       |
| Obtain MeSH Data                                                                                                    | <ul> <li><u>Daily Med</u>: Provides trustworthy information about marketed drugs in the United States</li> <li><u>Unified Medical Language System (UMLS®) Metathesaurus</u>: A collection of biomedical</li> </ul> |
| <ul> <li><u>Download</u> electronic copies of MeSH.</li> </ul>                                                                                                    | names and codes grouped as sets of synonyms, derived from over 150 medical vocabulary                                                                                                    |
| Lists of <u>Annual Changes to MeSH</u> .                                                                                                    | Sources.  NI M Classification: A NI M vocabulary used for the arrangement of library materials in the                                                                                                    |
| • MeSH on Demand.                                                                                                    | field of medicine and related sciences.                                                                                                    |
| Access RDF MeSH Data     View MeSH Pubtypes                                                                                                    | User Input and Suggestions                                                                                                    |
|                                                                                                    | Make Suggestions for new MeSH vocabulary                                                                                                    |
|                                                                                                    | Corrections: Please let us know if you find a mistake in MeSH                                                                                                    |
|                                                                                                    | <u>Downloading or Other Problems:</u> Our technical staff can help                                                                                                    |
|                                                                                                    |                                                                                                    |
|                                                                                                    |                                                                                                    |

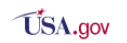

Last reviewed: 09 February 2017 Last updated: 09 February 2017 First published: 01 September 1999

## Navegador do MeSH (MeSH Browser)

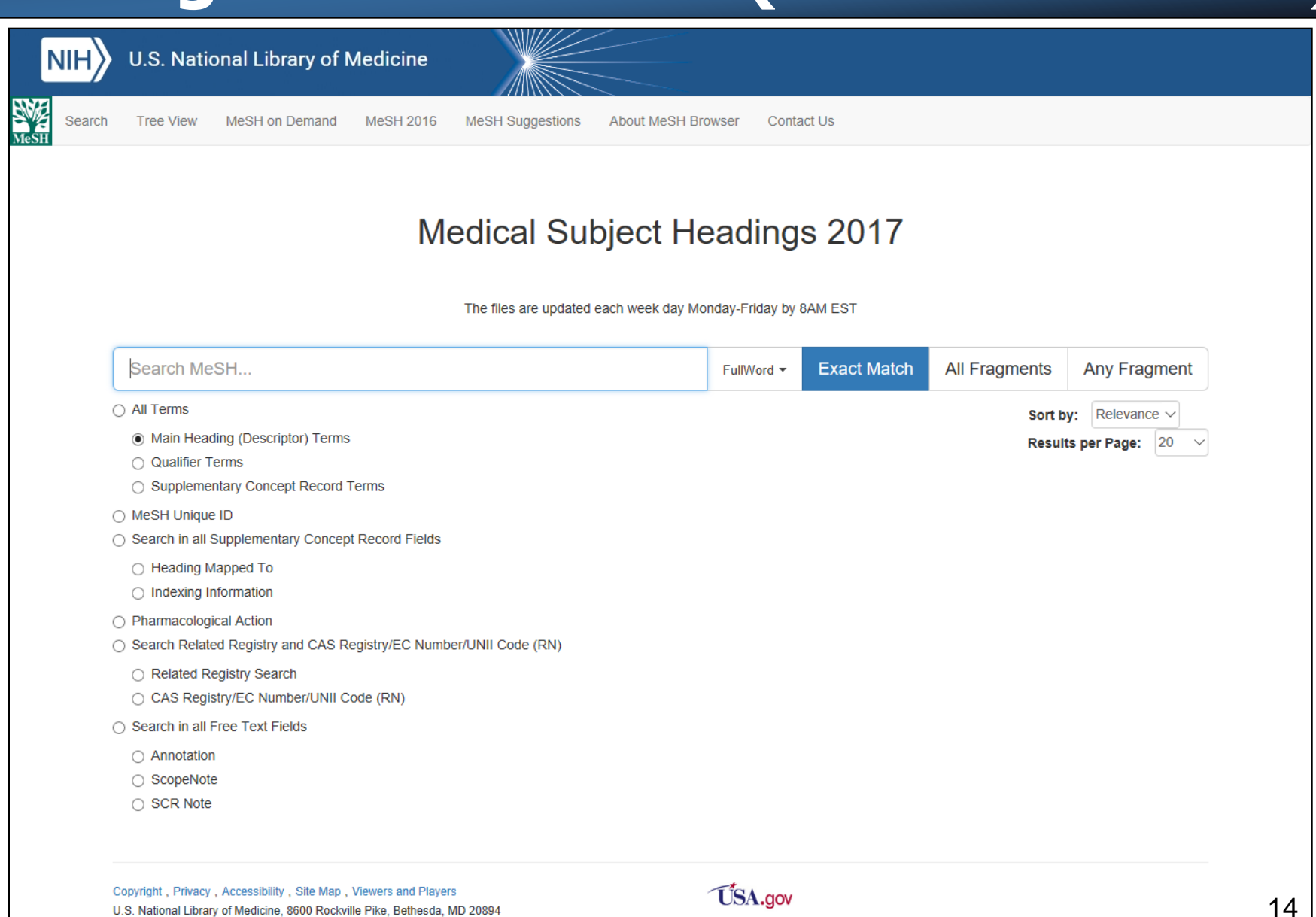

#### MeSH sob demanda (MeSH on Demand): passo 1

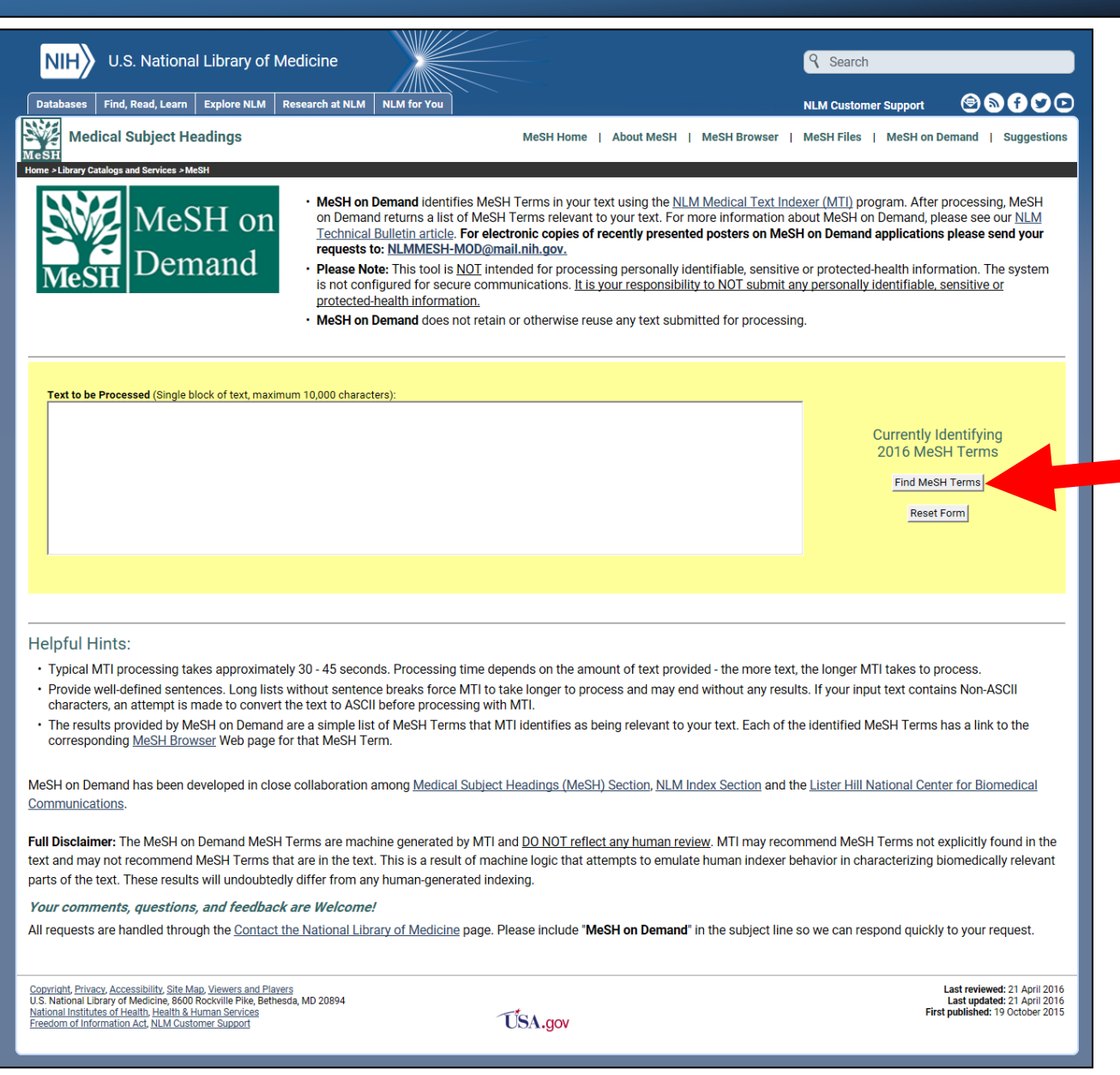

15

#### MeSH sob demanda (*MeSH on Demand*): passo 2

| MeSH on Demand: Results         Contact NLM (Subject: MeSH on Demand)         Contact NLM (Subject: MeSH on Demand)         Indexing Initiative > Interactive Access > MeSH on Demand > MeSH on Demand: Results                                                                                | MeSH on<br>Demand                                                                                                    |
|----------------------------------------------------------------------------------------------------|----------------------------------------------------------------------------------------------------|
| Please Note: One or more breaks ("; ") were added to your text to aid in processing.                                                                                                    | New Request Return to Last Request                                                                                                    |
| Original Input (length: 3032, displaying first 100 characters):<br>Context: Social cognition is seen as a mediator between basic neurocognition and so<br>functionin                                                                                                    | social;                                                                                                    |
| 2017 Version of MeSH Used to Generate<br>(alphabetical order)                                                                                                    | e Recommendations                                                                                                    |
| Ø Adult     Ø Intention     Ø Pilots       Ø Books     Ø Interpersonal Relations     Ø Psychiatry       Ø Cognitive Dysfunction     Ø Metacognition     Ø Psychology, Clinical       Ø Emotions     Ø Neurology     Ø Psychometrics       Ø Humans     Ø Neuropsychology     Ø Quality of Life | © <u>Reproducibility of Results</u><br>© <u>Social Behavior</u><br><u>a</u> © <u>Social Perception</u>                                                                               |
| Selecting the @ next to a MeSH Term, or the MeSH Term itself opens a new window                                                                                                    | ow or tab with the <u>MeSH Browser</u> for that MeSH Term                                                                                                    |
| The following PMIDs are for the 10 PubMed/MEDLINE Related Citations that were order is from most to least relevant. Selecting any of the PMIDs opens a new window view.                                                                                                    | ere also used in computing these MeSH recommendations. The ow or tab with that related citation in PubMed's Abstract                                                                 |
| 1: 26143208       3: 17178616       5: 23036522       7: 17675912       9: 166033         2: 23520477       4: 22746041       6: 24719265       8: 22002077       10: 16513                                                                                                    | <u>3340</u><br>1 <u>3866</u>                                                                                                    |
| <b>Disclaimer:</b> These MeSH Terms are machine generated by MTI and <u>DO NOT refle</u><br>not explicitly found in the text and may not recommend MeSH Terms that are in the<br>emulate human indexer behavior in characterizing biomedically relevant parts of the<br>generated indexing.    | lect any human review. MTI may recommend MeSH Terms<br>he text. This is a result of machine logic that attempts to<br>he text. These results will undoubtedly differ from any human- |
| <u>Contact NLM:</u> Your comments and quest<br>Please put "MeSH on Demand" in the                                                                                                    | stions are welcome.<br>he subject box.                                                                                                    |
| Copyright, Privacy, Accessibility, Contact NLM (Subject: MeSH on Demand)<br>National Library of Medicine, National Institutes of Health,<br>Health & Human Services, Freedom of Information Act                                                                                                | USA.gov Last Modified: May 20, 2017                                                                                                    |

#### Tipos de publicação (MeSH PublicationTypes)

| NIH U.S. National Library of Medicine                                                                                                    | 9 Search                                                                                                    |
|----------------------------------------------------------------------------------------------------|----------------------------------------------------------------------------------------------------|
| Databases         Find, Read, Learn         Explore NLM         Research at NLM         NLM for You                                                                                                    | NLM Customer Support 🛛 🗐 🔊 🗗 🎔 🕞                                                                                                    |
| Medical Subject Headings                                                                                                    | MeSH Home   About MeSH   MeSH Browser   MeSH Files   MeSH on Demand   Suggestions                                                                                    |
| Home >Library Catalogs and Services > MeSH                                                                                                    |                                                                                                    |
| Publication Characteristics (Publication Types) with                                                                                                    | n Scope Notes                                                                                                    |
| 2017 MeSH Edition                                                                                                    |                                                                                                    |
| Abbreviations<br>Works consisting of lists of shortened forms of written words or phrases used for bre<br>Abstracts<br>Works consisting of lists of publications on a subject and that provide full annotated<br>each publication listed. (From LC Subject Cataloging Manual)<br>teredepited Discrete times | evity. Acronyms are included here.<br>bibliographical information together with substantive summaries or condensations of the facts, ideas, or opinions presented in |
| Academic Dissertations<br>Works consisting of formal presentations made usually to fulfill requirements for an                                                                                                    | acadamic dagrag                                                                                                    |
| Account Books                                                                                                    | academic degree.                                                                                                    |
| Books in which personal or commercial accounts of financial transactions are record                                                                                                    | ded. (From Random House Unabridged Dictionary, 2d ed)                                                                                                    |
| Addresses                                                                                                    |                                                                                                    |
| Works consisting of speeches, orations, or written statements, usually formal, directe<br>purposes.                                                                                                    | ed to a particular group of persons. These are different from LECTURES that are usually delivered to classes for instructional                                       |
| Advertisements                                                                                                    |                                                                                                    |
| Works consisting of publicly distributed notices, usually as paid announcements in m<br>electronic media.                                                                                                    | nass media such as newspapers, magazines, or on billboards. They include those in motion picture, television advertising, or                                         |
| Almanacs                                                                                                    |                                                                                                    |
| Works consisting of a calendar of days, weeks, and months, together with informatio<br>Cataloguing, 2d ed)                                                                                                    | on such as astronomical data, various statistics, etc. (From Genre Terms: A Thesaurus for Use in Rare Book and Special Collections                                   |
| Anecdotes                                                                                                    |                                                                                                    |
| Works consisting of brief accounts or narratives of incidents or events.                                                                                                    |                                                                                                    |
|                                                                                                    |                                                                                                    |

### **Detalhando descritor**

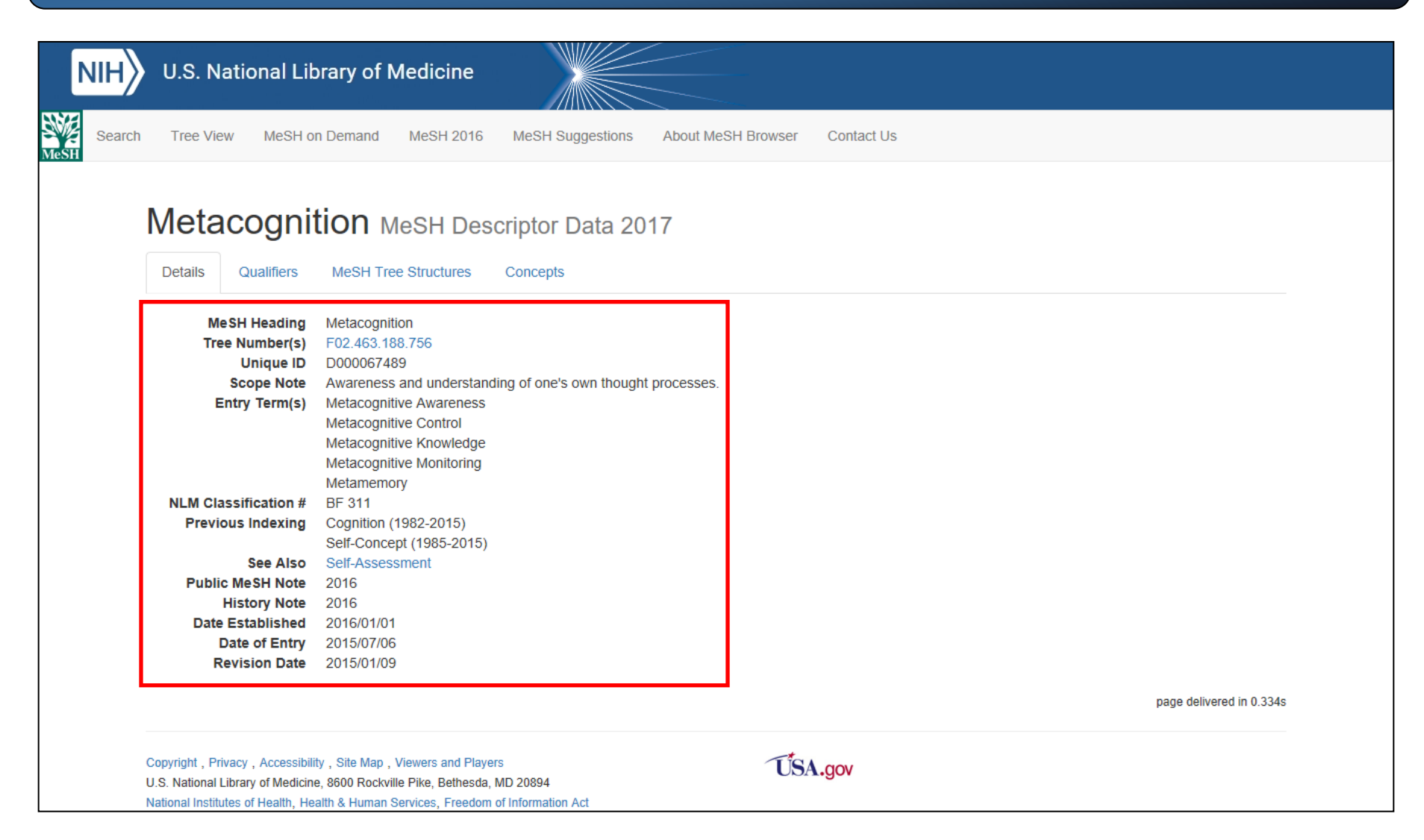

## **Qualificadores do descritor**

| NIH            | U.S. National Library of Medicine                                                                                                    |     |
|----------------|----------------------------------------------------------------------------------------------------|-----|
| Search<br>MeSH | Tree View MeSH on Demand MeSH 2016 MeSH Suggestions About MeSH Browser Contact Us                                                                                                    |     |
|                | Metacognition       MeSH Descriptor Data 2017         Details       Qualifiers       MeSH Tree Structures       Concepts                                                                                                    |     |
|                | Allowable Qualifiers classification (CL)<br>drug effects (DE)<br>ethics (ES)<br>physiology (PH)<br>radiation effects (RE)                                                                                                    |     |
|                | page delivered in 0.1                                                                                                    | 94s |
|                | Copyright , Privacy , Accessibility , Site Map , Viewers and Players U.S. National Library of Medicine, 8600 Rockville Pike, Bethesda, MD 20894 National Institutes of Health, Health & Human Services, Freedom of Information Act |     |

## Árvore de estrutura do descritor

|      |                     |                                                |                                                                                                    |                                                                                                    |                                                                                                    |                                       |                    |            | <br> |                          |  |
|------|---------------------|------------------------------------------------|----------------------------------------------------------------------------------------------------|----------------------------------------------------------------------------------------------------|----------------------------------------------------------------------------------------------------|---------------------------------------|--------------------|------------|------|--------------------------|--|
| N    | н∕ч                 | J.S. Na                                        | tional Li                                                                                                    | brary of I                                                                                                    | Medicine                                                                                                    |                                       |                    |            |      |                          |  |
| MeSH | Search              | Tree View                                      | MeSH                                                                                                    | on Demand                                                                                                    | MeSH 2016                                                                                                    | MeSH Suggestions                      | About MeSH Browser | Contact Us |      |                          |  |
|      |                     |                                                | COGN<br>Qualifiers                                                                                                    |                                                                                                    | 1eSH Des<br>ee Structures                                                                                                    | criptor Data 2<br><sub>Concepts</sub> | 2017               |            |      |                          |  |
|      | Psy                 | chological<br>Mental I<br>C                    | Phenomena<br>Processes [<br>cognition [FC<br>Aware<br>Cognit<br>Cognit<br>Compi<br>Consc<br>Imagin<br>Intuitio<br><b>Metac</b> | a and Process<br>F02.463]<br>[2.463.188]<br>ness [F02.463<br>ive Dissonanc<br>ive Reserve [I<br>ehension [F02<br>ousness [F02<br>ation [F02.463.18<br><b>ognition [F02</b> | es [F02]<br>2.188.150]<br>te [F02.463.188.3<br>F02.463.188.357]<br>2.463.188.409]<br>3.188.634] ●<br>8.675]<br><b>.463.188.756</b> ] | 305]<br>]                             |                    |            |      |                          |  |
|      |                     |                                                |                                                                                                    |                                                                                                    |                                                                                                    |                                       |                    |            |      | page delivered in 0.194s |  |
|      | Cop<br>U.S.<br>Nati | yright,Priva<br>National Lib<br>onal Institute | icy , Accessib<br>rary of Medici<br>s of Health, H                                                                             | ility,Site Map,<br>ne, 8600 Rockvi<br>ealth & Human                                                                                                    | Viewers and Playe<br>Ile Pike, Bethesda,<br>Services, Freedom                                                                        | rs<br>MD 20894<br>of Information Act  | Ús                 | A.gov      |      |                          |  |

## **Conceitos derivados do descritor**

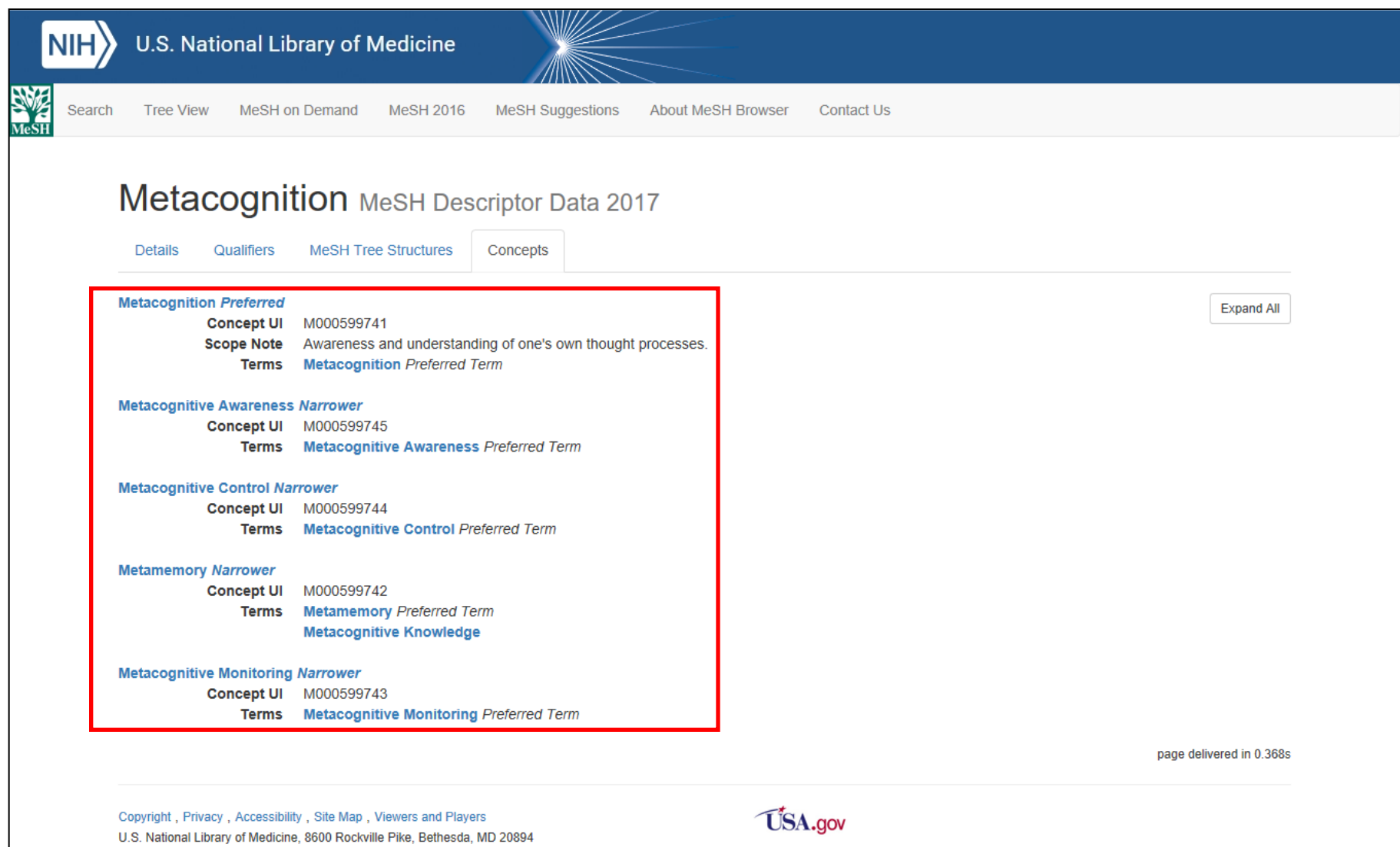

National Institutes of Health, Health & Human Services, Freedom of Information Act

## Página do NML Catalog

#### https://www.ncbi.nlm.nih.gov/nlmcatalog

| SNCBI Resources 🗹 Ho                | w To 🖂                                     |                                                                                                    |                                                                                                    | Sign in to NCBI                                                       |
|-------------------------------------|--------------------------------------------|----------------------------------------------------------------------------------------------------|----------------------------------------------------------------------------------------------------|-----------------------------------------------------------------------|
| NLM Catalog                         | LM Catalog V                               |                                                                                                    |                                                                                                    | Search Help                                                           |
| = //                                | C. C. C. S. S. S.                          | NLM Catalog                                                                                              |                                                                                                    |                                                                       |
|                                     |                                            | The NLM Catalog provides access to<br>electronic resources and other mate<br>catalog, are also provided. | o NLM bibliographic data for journals, books,<br>rials. Links to the library's holdings in Locator | audiovisuals, computer software,<br>rPlus, NLM's online public access |
| Using NLM Catalog                   |                                            | NLM Catalog Tools                                                                                        | More Resource                                                                                      | es                                                                    |
| How to Search for Journals          |                                            | Journals in NCBI Databases                                                                               | MeSH Database                                                                                      |                                                                       |
| Tutorials                           |                                            | Broad Subject Terms                                                                                      | Images in the Histo                                                                                | ory of Medicine                                                       |
| NLM Catalog FAQs                    |                                            | Authority Index                                                                                          | Locator Plus                                                                                       |                                                                       |
| New and Natawarthy                  |                                            | Journal Lists by FTP                                                                                     | <u>E-Utilities</u>                                                                                 |                                                                       |
|                                     |                                            |                                                                                                    |                                                                                                    |                                                                       |
| You are here: NCBI > Literature > N | lational Library of Medicine (NLM) Catalog | 9                                                                                                    |                                                                                                    | Support Center                                                        |
| GETTING STARTED                     | RESOURCES                                  | POPULAR                                                                                                  | FEATURED                                                                                           | NCBI INFORMATION                                                      |
| NU BLEQUESTION                      | Chemicals & Bioassays                      | PubMed                                                                                                   | Genetic Lesting Registry                                                                           | ADOUT NCBI                                                            |

#### Journals in NCBI Databases

| NLM Catalog More Res                     | sources 🔻 Help                                          |                                                     |                           |                  |                |
|------------------------------------------|---------------------------------------------------------|-----------------------------------------------------|---------------------------|------------------|----------------|
| ILM Catalog: Jo<br>imit your NLM Catalog | ournals referenced in<br>search to the subset of journa | the NCBI Databases<br>Is that are referenced in NCE | es<br>Il database records |                  |                |
| Enter topic, journal title or            | abbreviation, or ISSN:                                  |                                                     | Advanced Search           |                  |                |
|                                          |                                                         |                                                     | Sea                       | arch             |                |
|                                          |                                                         |                                                     |                           |                  |                |
|                                          |                                                         |                                                     |                           |                  |                |
|                                          |                                                         |                                                     |                           |                  |                |
| ′ou are here: NCBI > Literature > I      | National Library of Medicine (NLM) Catalog              |                                                     |                           |                  | Support Center |
| GETTING STARTED                          | RESOURCES                                               | POPULAR                                             | FEATURED                  | NCBI INFORMATION |                |
| ICBI Education                           | Chemicals & Bioassays                                   | PubMed                                              | Genetic Testing Registry  | About NCBI       |                |
| ICBI Help Manual                         | Data & Software                                         | Bookshelf                                           | PubMed Health             | Research at NCBI |                |
| CBI Handbook                             | DNA & RNA                                               | PubMed Central                                      | GenBank                   | NCBI News        |                |
| raining & Tutorials                      | Domains & Structures                                    | PubMed Health                                       | Reference Sequences       | NCBI FTP Site    |                |
| Submit Data                              | Genes & Expression                                      | BLAST                                               | Gene Expression Omnibus   | NCBI on Facebook |                |
|                                          | Genetics & Medicine                                     | Nucleotide                                          | Map Viewer                | NCBI on Twitter  |                |
|                                          | Genomes & Maps                                          | Genome                                              | Human Genome              | NCBI on YouTube  |                |
|                                          | Homology                                                | SNP                                                 | Mouse Genome              |                  |                |
|                                          | Literature                                              | Gene                                                | Influenza Virus           |                  |                |
|                                          | Proteins                                                | Protein                                             | Primer-BLAST              |                  |                |
|                                          | Sequence Analysis                                       | PubChem                                             | Sequence Read Archive     |                  |                |
|                                          | Taxonomy                                                |                                                     |                           |                  |                |
|                                          | Variation                                               |                                                     |                           |                  |                |
|                                          |                                                         |                                                     |                           |                  |                |
| lational Center for Biotechnology I      | nformation, U.S. National Library of Medicine           |                                                     |                           |                  |                |

#### Pesquisando artigos de autores específicos

| S NCBI Resources 🗹 How               | w To 🖂                                    |                                                                       |                                                                         | 5                                                                                   | Sign in to NCBI |
|--------------------------------------|-------------------------------------------|-----------------------------------------------------------------------|-------------------------------------------------------------------------|-------------------------------------------------------------------------------------|-----------------|
| NLM Catalog                          | M Catalog V                               |                                                                       |                                                                         | Search                                                                              | Help            |
|                                      |                                           | NLM Catalog                                                           |                                                                         |                                                                                     |                 |
|                                      | INAL UBR ATY<br>OF<br>REDICTIVE           | electronic resources and other materia<br>catalog, are also provided. | NLM bibliographic data for journ<br>als. Links to the library's holding | iais, dooks, audiovisuais, computer som<br>s in LocatorPlus, NLM's online public ac | vare,<br>ccess  |
| Using NLM Catalog                    |                                           | NLM Catalog Tools                                                     | More                                                                    | Resources                                                                           |                 |
| How to Search for Journals           |                                           | Journals in NCBI Databases                                            | MeSH                                                                    | Database                                                                            |                 |
| Tutorials                            |                                           | Broad Subject Terms                                                   | Images                                                                  | in the History of Medicine                                                          |                 |
| NLM Catalog FAQs                     |                                           | Authority Index                                                       | Locato                                                                  | r Plus                                                                              |                 |
| New and Noteworthy                   |                                           | Journal Lists by FTP                                                  | E-Utiliti                                                               | ies                                                                                 |                 |
|                                      |                                           |                                                                       |                                                                         |                                                                                     |                 |
|                                      |                                           |                                                                       |                                                                         |                                                                                     |                 |
| You are here: NCBI > Literature > Na | ational Library of Medicine (NLM) Catalog |                                                                       |                                                                         |                                                                                     | Support Center  |
| GETTING STARTED                      | RESOURCES                                 | POPULAR                                                               | FEATURED<br>Genetic Testing Registry                                    | NCBI INFORMATION                                                                    |                 |
| NCBI Help Manual                     | Data & Software                           | Bookshelf                                                             | PubMed Health                                                           | Research at NCBI                                                                    |                 |

## Authority Index

#### SNCBI Resources 🖸 How To 🖸

#### Authority Index

- · Enter a name or title in the text box.
- · Click Search to view authority index.

Search Clear

You are here: NCBI > Literature > National Library of Medicine (NLM) Catalog

| GETTING STARTED       RESOURCES       POPULAR       FEATURED       NCBI INFORMATION         NCBI Education       Chemicals & Bioassays       PubMed       Genetic Testing Registry       About NCBI         NCBI Help Manual       Data & Software       Bookshelf       PubMed Health       Research at NCBI         NCBI Handbook       DNA & RNA       PubMed Central       GenBank       NCBI News         Training & Tutorials       Domains & Structures       PubMed Health       Reference Sequences       NCBI FD Site         Submit Data       Genes & Expression       BLAST       Gene Expression Omnibus       NCBI on Twitter         Genomes & Maps       Genome       Human Genome       NCBI on Twitter         Genomes & Maps       Gene       Influenza Virus       NCBI on YouTube         Homology       SNP       Mouse Genome       NCBI on YouTube         Literature       Gene       Influenza Virus       Sequence Analysis       PubChem         Taxonomy       variation       V::::::::::::::::::::::::::::::::::::                                                                                                    |                                      |                                              |                |                          |                                                                                                    |
|----------------------------------------------------------------------------------------------------|--------------------------------------|----------------------------------------------|----------------|--------------------------|----------------------------------------------------------------------------------------------------|
| NCBI Education       Chemicals & Bioassays       PubMed       Genetic Testing Registry       About NCBI         NCBI Help Manual       Data & Software       Bookshelf       PubMed Central       Genetic Testing Registry       About NCBI         NCBI Handbook       DNA & RNA       PubMed Central       GenBank       NCBI News         Training & Tutorials       Domains & Structures       PubMed Health       Reference Sequences       NCBI FTP Site         Submit Data       Genetics & Medicine       BLAST       Gene Expression Omnibus       NCBI on Twitter         Genetics & Medicine       Nucleotide       Map Viewer       NCBI on Twitter         Genomes & Maps       Genome       Human Genome       NCBI on Twitter         Homology       SNP       Mouse Genome       NCBI on YouTube         Liferature       Gene       Influenza Virus       Freiens         Variation       Proteins       Protein       Protein       Protein         Taxional Center for Biotechnology Information, U.S. National Library of Medicine       Sequence Analysis       Freie       Sequence Viewer         National Center for Biotechnology Information, U.S. National Library of Medicine       Sequence Analysis       Sequence Viewer       Viewer         National Center for Biotechnology Information, U.S. National Library of Medicine | GETTING STARTED                      | RESOURCES                                    | POPULAR        | FEATURED                 | NCBI INFORMATION                                                                                                    |
| NCBI Help Manual       Data & Software       Bookshelf       PubMed Health       Research at NCBI         NCBI Handbook       DNA & RNA       PubMed Central       GenBank       NCBI News         Training & Tutorials       Domains & Structures       PubMed Health       Reference Sequences       NCBI FTP Site         Submit Data       Genes & Expression       BLAST       Gene Expression Omnibus       NCBI on Facebook         Genetics & Medicine       Nucleotide       May Viewer       NCBI on Twitter         Genomes & Maps       Genome       Human Genome       NCBI on YouTube         Homology       SNP       Mouse Genome       NCBI on YouTube         Horology       SNP       Mouse Genome       NCBI on YouTube         Proteins       Proteins       Protein       Prime-BLAST         Sequence Analysis       PubChem       Sequence Read Archive       Viraition         National Center for Biotechnology Information, US. National Library of Medicine       Sequence Analysis       Set Set Set Set Set Set Set Set Set Set                                                                                                    | NCBI Education                       | Chemicals & Bioassays                        | PubMed         | Genetic Testing Registry | About NCBI                                                                                                    |
| NCBI Handbook       DNA & RNA       PubMed Central       GenBank       NCBI News         Training & Tutorials       Domains & Structures       PubMed Health       Reference Sequences       NCBI FTP Site         Submit Data       Genes & Expression       BLAST       Gene Expression Omnibus       NCBI on Tacebook         Genetics & Medicine       Nucleotide       Map Viewer       NCBI on Twitter         Genomes & Maps       Genome       Human Genome       NCBI on YouTube         Homology       SNP       Mouse Genome       NCBI on YouTube         Literature       Gene       Influenza Virus       Viewer         Proteins       Protein       Protein       Protein         Taxonomy       Variation       Viewer       Viewer       Viewer         National Center for Biotechnology Information, U.S. National Library of Medicine       Viewer       Viewer       Viewer         National Center for Biotechnology Information, U.S. National Library of Medicine       Viewer       Viewer       Viewer         Policies and Guidelines   Contact       US NP       Viewer       Viewer       Viewer         Note in the store of the Store of Norter       Policies and Guidelines   Contact       Viewer       Viewer                                                                                                    | NCBI Help Manual                     | Data & Software                              | Bookshelf      | PubMed Health            | Research at NCBI                                                                                                    |
| Training & Tutorials       Domains & Structures       PubMed Health       Reference Sequences       NCBI FTP Site         Submit Data       Genes & Expression       BLAST       Gene Expression Omnibus       NCBI on Facebook         Genetics & Medicine       Nucleotide       Map Viewer       NCBI on Twitter         Genomes & Maps       Genome       Human Genome       NCBI on YouTube         Homology       SNP       Mouse Genome       Human Genome         Literature       Geno       Gene       Influenza Virus         Proteins       Protein       Protein       Primer-BLAST         Sequence Analysis       PubChem       Sequence Read Archive         Taxonomy       Variation       Variation         National Center for Biotechnology Information, U.S. National Library of Medicine       Sequence Hesta MD, 20894 USA         Policies and Guidelines   Contact       Library of Medicine       Kerner State                                                                                                    | NCBI Handbook                        | DNA & RNA                                    | PubMed Central | GenBank                  | NCBI News                                                                                                    |
| Submit Data       Genes & Expression       BLAST       Gene Expression Omnibus       NCBI on Facebook         Genetics & Medicine       Nucleotide       Map Viewer       NCBI on Twitter         Genomes & Maps       Genome       Human Genome       NCBI on YouTube         Homology       SNP       Mouse Genome       Influenza Virus         Literature       Geno       Gene       Influenza Virus         Proteins       Protein       Protein       Sequence Analysis         Sequence Analysis       PubChem       Sequence Read Archive         Taxonomy       Variation       Variation         Variation       U.S. National Library of Medicine       Second Guidelines   Contact                                                                                                    | Training & Tutorials                 | Domains & Structures                         | PubMed Health  | Reference Sequences      | NCBI FTP Site                                                                                                    |
| Genetics & Medicine       Nucleotide       Map Viewer       NCBI on Twitter         Genomes & Maps       Genome       Human Genome       NCBI on YouTube         Homology       SNP       Mouse Genome       Influenza Virus         Literature       Geno       Influenza Virus       Proteins         Proteins       Protein       Protein       Protein         Sequence Analysis       PubChem       Sequence Read Archive         Taxonomy       Variation       Variation       Vertifies         National Center for Biotechnology Information, U.S. National Library of Medicine       Kerner States       Vertifies         B600 Rockville Pike, Bethesda MD, 20894 USA       Vertifies       Vertifies       Vertifies         Policies and Guidelines   Contact       Vertifies       Vertifies       Vertifies                                                                                                    | Submit Data                          | Genes & Expression                           | BLAST          | Gene Expression Omnibus  | NCBI on Facebook                                                                                                    |
| Genomes & Maps       Genome       Human Genome       NCBI on YouTube         Homology       SNP       Mouse Genome         Literature       Geno       Influenza Virus         Proteins       Protein       Primer-BLAST         Sequence Analysis       PubChem       Sequence Read Archive         Taxonomy       Variation       Variation         Variation       Variation       Vertices and Guidelines   Contact                                                                                                    |                                      | Genetics & Medicine                          | Nucleotide     | Map Viewer               | NCBI on Twitter                                                                                                    |
| Homology       SNP       Mouse Genome         Literature       Gene       Influenza Virus         Proteins       Protein       Primer-BLAST         Sequence Analysis       PubChem       Sequence Read Archive         Taxonomy<br>Variation       Variation       Sequence Read Archive         National Center for Biotechnology Information, U.S. National Library of Medicine<br>8600 Rockville Pike, Bethesda MD, 20894 USA       Sequence Analysis       Sequence Analysis         Policies and Guidelines   Contact       Library of Medicine       Sequence Analysis       Sequence Analysis                                                                                                    |                                      | Genomes & Maps                               | Genome         | Human Genome             | NCBI on YouTube                                                                                                    |
| Literature Gene Influenza Virus<br>Proteins Protein Protein Primer-BLAST<br>Sequence Analysis PubChem Sequence Read Archive<br>Taxonomy<br>Variation<br>National Center for Biotechnology Information, U.S. National Library of Medicine<br>8600 Rockville Pike, Bethesda MD, 20894 USA<br>Policies and Guidelines   Contact                                                                                                    |                                      | Homology                                     | SNP            | Mouse Genome             |                                                                                                    |
| Proteins Protein Primer-BLAST<br>Sequence Analysis PubChem Sequence Read Archive<br>Taxonomy<br>Variation<br>National Center for Biotechnology Information, U.S. National Library of Medicine<br>8600 Rockville Pike, Bethesda MD, 20894 USA<br>Policies and Guidelines   Contact                                                                                                    |                                      | Literature                                   | Gene           | Influenza Virus          |                                                                                                    |
| Sequence Analysis       PubChem       Sequence Read Archive         Taxonomy       Taxonomy         Variation       Variation         National Center for Biotechnology Information, U.S. National Library of Medicine       Second Buildenines   Contact         National Center for Biotechnology Information, U.S. National Library of Medicine       Second Buildenines   Contact         Policies and Guidelines   Contact       Second Buildenines   Contact                                                                                                    |                                      | Proteins                                     | Protein        | Primer-BLAST             |                                                                                                    |
| Taxonomy<br>Variation<br>National Center for Biotechnology Information, U.S. National Library of Medicine<br>8600 Rockville Pike, Bethesda MD, 20894 USA<br>Policies and Guidelines   Contact                                                                                                    |                                      | Sequence Analysis                            | PubChem        | Sequence Read Archive    |                                                                                                    |
| Variation National Center for Biotechnology Information, U.S. National Library of Medicine 8600 Rockville Pike, Bethesda MD, 20894 USA Policies and Guidelines   Contact                                                                                                    |                                      | Taxonomy                                     |                |                          |                                                                                                    |
| National Center for Biotechnology Information, U.S. National Library of Medicine<br>8600 Rockville Pike, Bethesda MD, 20894 USA<br>Policies and Guidelines   Contact                                                                                                    |                                      | Variation                                    |                |                          |                                                                                                    |
| 8600 Rockville Pike, Bethesda MD, 20894 USA<br>Policies and Guidelines   Contact                                                                                                    | National Center for Biotechnology In | formation, U.S. National Library of Medicine |                |                          |                                                                                                    |
| Policies and Guidelines   Contact                                                                                                    | 8600 Rockville Pike, Bethesda MD, 2  | 20894 USA                                    |                |                          | M Tel                                                                                                    |
|                                                                                                    | Policies and Guidelines   Contact    |                                              |                |                          | IDEALING ALL AND ALL AND ALL A |

Sign in to NCBI

Support Center

#### Busca no NML Catalog: passo 1

| S NCBI Resources              | GEO Profiles            |                                                                 | Sign in to NCBI                                                           |
|-------------------------------|-------------------------|-----------------------------------------------------------------|---------------------------------------------------------------------------|
| Pub Med.gov                   | GSS<br>GTR              |                                                                 | Search                                                                    |
| National Institutes of Health | HomoloGene Ice          | d                                                               | Help                                                                      |
|                               | MeSH                    |                                                                 |                                                                           |
|                               | NCBI Web Site           | PubMed                                                          |                                                                           |
|                               | Nucleotide              | PubMed comprises more than 27 million citations for biomed      | ical literature from MEDLINE. life science journals, and online           |
|                               | OMIM<br>PMC             | books. Citations may include links to full-text content from Pu | ibMed Central and publisher web sites.                                    |
|                               | PopSet                  |                                                                 |                                                                           |
|                               | Probe<br>Protein        |                                                                 |                                                                           |
|                               | Protein Clusters        |                                                                 |                                                                           |
| Using PubMed                  | PubChem BioAssay        | PubMed Tools                                                    | More Resources                                                            |
| PubMed Quick Start Guic       | PubChem Substance       | PubMed Mobile                                                   | MeSH Database                                                             |
| Full Text Articles            | PubMed<br>PubMed Health | Single Citation Matcher                                         | Journals in NCBI Databases                                                |
| PubMed FAQs                   | SNP                     | Batch Citation Matcher                                          | Clinical Trials                                                           |
| PubMed Tutorials              | SRA                     | Clinical Queries                                                | E-Utilities (API)                                                         |
| New and Noteworthy            | Structure               | Topic-Specific Queries                                          | LinkOut                                                                   |
|                               | ToolKit                 |                                                                 |                                                                           |
|                               | ToolKitAll              |                                                                 |                                                                           |
| Latest Literature             | ToolKitBookgh           | Trending Articles                                               | PubMed Commons                                                            |
| New articles from highly a    | UniGene                 | PubMed records with recent increases in activity                | Featured comments                                                         |
| Am J Obstet Gynecol (4)       |                         | Haematopoietic stem and progenitor cells from human             | Interpreting significance of effects: @ken_rothman posts                  |
| Cancer Res (4)                |                         | pluripotent stem cells.<br>Nature. 2017.                        | comment on trial of vitamin D & calcium in cancer risk.<br>bit.ly/2qYWwAz |
| Chest (3)                     |                         | PD-1 expression by tumour-associated macrophages inhibits       | May 19                                                                    |
|                               |                         | nhagocytosis and tumour immunity                                | Measures of cost-effectiveness: A Messori (with S Tripoli)                |

#### **Busca no NML Catalog: passo 2**

| S NCBI Resources 🗵                                                | How To ( |                                                                                                    | Sign in to NC                  |
|-------------------------------------------------------------------|----------|----------------------------------------------------------------------------------------------------|--------------------------------|
| NLM Catalog                                                       | NLM Ca   | talog  V neurology lancet Create alert Advanced                                                                     | Search He                      |
| NCBI journals<br>Journals referenced in the                       | Su       | mmary - Sort by Publication Date - Send to: -                                                                       | Filters: <u>Manage Filters</u> |
| NCBI DBs                                                          | Se       | earch results                                                                                                    | PubMed Search Builder          |
| Currently indexed<br>Journals currently indexed in<br>MEDLINE     | lte      | ms: 4                                                                                                    |                                |
| Customize                                                         |          | The Lancet. Neurology                                                                                               |                                |
| PubMed/PMC<br>journals                                            | 1.       | NLM Title Abbreviation: Lancet Neurol<br>ISSN: 1474-4422 (Print) ; 1474-4465 (Electronic) ; 1474-4422 (Linking)     | Add to search builder          |
| PubMed Central journals<br>PubMed Central forthcoming<br>journals |          | London, UK ; New York, NY : Lancet Pub. Group, 2002-<br>Currently indexed for MEDLINE<br>NLM ID: 101139309 [Serial] | Search PubMed                  |
| AII MEDLINE                                                       |          | The lancet. Neurology network.                                                                                      | Find related data              |
| journals<br>Journals currently or previous<br>indexed in MEDLINE  | 2.<br>Iy | London ; New York : Lancet Pub. Group, 1997-<br>NLM ID: 100964459 [Serial]                                          | Database: Select ∨             |
| anguages                                                          |          | Neurology network commentary                                                                                        |                                |
| English                                                           | 3.       | ISSN: 1089-4969 (Print) ; 1089-4969 (Linking)                                                                       |                                |
| Spanish<br>Customize                                              |          | Secaucus, NJ : Churchill Livingstone, c1997-<br>NLM ID: 9712250 [Serial]                                            | Search details                 |
|                                                                   | _        |                                                                                                    | ("neurology" [MeSH Terms]      |
| <u>Clear all</u>                                                  |          | Studies on the natural history of multiple sclerosis. 3. Epidemiologic analysis of the army experience              | OR "neurology" [All Fields]    |
| Show additional filters                                           | 4.       | In world war II<br>Reaba, Cilbert W. (Cilbert Wheeler), 1912-2002                                                   | AND lancet[All Fields]         |
|                                                                   |          | Minneapolis : Lancet Publications, Inc., c1967.                                                                     |                                |
|                                                                   |          | NLM ID: 101542545 [Book]                                                                                            |                                |
|                                                                   |          |                                                                                                    | Search Sea more                |

#### **Busca no NML Catalog: passo 3**

| ILM Catalog NLM Ca       | talog 🗸                                                                                   |            | Search                                                              |                            |
|--------------------------|-------------------------------------------------------------------------------------------|------------|---------------------------------------------------------------------|----------------------------|
|                          | Advanced                                                                                  |            |                                                                     | Help                       |
| ull <del>v</del>         |                                                                                           | Send to: - | NLM Holdings<br>in LocatorPlus                                      |                            |
| The Lancet. Neurology    |                                                                                           |            | Related Information                                                 |                            |
| NLM Title Abbreviation:  | Lancet Neurol                                                                             |            | PubMed                                                              |                            |
| ISO Abbreviation:        | Lancet Neurol                                                                             |            |                                                                     |                            |
| Title(s):                | The Lancet. Neurology.                                                                    |            | Single Citation Matcher                                             |                            |
| Other Title(s):          | Neurology                                                                                 |            |                                                                     |                            |
| Publication Start Year:  | 2002                                                                                      |            | PubMed Search Builder                                               |                            |
| Frequency:               | Monthly                                                                                   |            | abilitied octarion builder                                          |                            |
| Country of Publication:  | England                                                                                   |            |                                                                     |                            |
| Publisher:               | London, UK ; New York, NY : Lancet Pub. Group, 2002-                                      |            |                                                                     |                            |
| Description:             | v. : ill. ; 28 cm.                                                                        |            |                                                                     |                            |
| Language:                | English                                                                                   |            |                                                                     |                            |
| ISSN:                    | 1474-4422 (Print)<br>1474-4465 (Electronic)<br>1474-4422 (Linking)                        |            | Add to search builder                                               |                            |
| Acid-Free:               | Yes                                                                                       |            | Search T ubined                                                     |                            |
| Coden:                   | INAFAM                                                                                    |            |                                                                     |                            |
| L CCN:                   | 2003243068                                                                                |            | Recent Activity                                                     |                            |
| Electronic Links:        | http://www.sciencedirect.com/science/iournal/14744422                                     |            | Turn                                                                | Off Clear                  |
| In:                      | Index medicus: v1n1, May 2002-<br>MEDLINE: v1n1, May 2002-                                |            | Q neurology lancet (4)                                              | NLM Catalog                |
| Current Indexing Status: | PubMed: v1n1, May 2002-<br>Currently indexed for MEDLINE.                                 |            | Q neurology lancet AND (currentlyind<br>(1)                         | dexed[All])<br>NLM Catalog |
| Current Subset:          | Index Medicus                                                                             |            | Q neurology lancet AND (ncbijournal                                 | s[All                      |
| Version Indexed:         | Electronic                                                                                |            | Fields] AND currentlyindex (1)                                      | NLM Catalog                |
| Me SH:                   | Nervous System Diseases<br>Nervous System*                                                |            | Q neurology AND (ncbijournals[All Fi<br>currentlyindexed[All] (307) | ields] AND<br>NLM Catalog  |
|                          | Neurology                                                                                 |            | Q neurology AND (ncbijournals[All Fi                                | elds])                     |
| Broad Subject Term(s):   | Neurology                                                                                 |            | (614)                                                               | NLM Catalog                |
| Publication Type(s):     | Periodicals                                                                               |            |                                                                     | See more                   |
| Notes:                   | Title from cover.<br>Latest issue consulted: Vol 1, 7 (Nov. 2002).<br>Also issued online. |            |                                                                     |                            |
| Other ID:                | (OCoLC)50767250                                                                           |            |                                                                     |                            |
|                          |                                                                                           |            |                                                                     |                            |

#### Busca de dados do periódico pelo artigo

| Pur Pur                                                                | Med V                                                                                                    | Search                                                                                                    |
|------------------------------------------------------------------------|----------------------------------------------------------------------------------------------------|----------------------------------------------------------------------------------------------------|
| National Library of Medicine<br>ational Institutes of Health           | Advanced                                                                                                    | Help                                                                                                    |
| ormat: Abstract <del>-</del>                                           |                                                                                                    | Send to -                                                                                                    |
| ogn Emot. 2                                                            |                                                                                                    | Full text links                                                                                                    |
| Actions                                                                | opential perspective                                                                                                    | View-full text                                                                                                    |
| human V <sup>1</sup> Search in NI M Ca                                 |                                                                                                    |                                                                                                    |
| Author Add to Search                                                   | alog                                                                                                    | Save items                                                                                                    |
| hetraet                                                                |                                                                                                    | ☆ Add to Favorites                                                                                                    |
| he common conceptual under                                             | standing of emotion is that they are multi-componential, including s                                                                      | ubjective feelings, appraisals,                                                                                                    |
| sychophysiological activation,                                         | action tendencies, and motor expressions. Emotion perception, how                                                                         | wever, has traditionally been studied in Similar articles                                                                                                    |
| rms of emotion labels, such a<br>xamine whether emotion perc           | s "happy", which do not clearly indicate whether one, some, or all e<br>ents are multi-componential and extend previous research by using | motion components are perceived. We Dissociable neural pathways are involved in the                                                                                                    |
| ultimodal stimuli and an alteri                                        | ative response measure. The results demonstrate that observers c                                                                          | can reliably infer multiple types of                                                                                                    |
| formation (subjective feelings                                         | , appraisals, action tendencies, and social messages) from complex                                                                        | x emotion expressions. Furthermore, this pain expressions enhance pain perce [Pain. 2013]                                                                                                    |
| iding appears to be robust to                                          | changes in response items. The results are discussed in light of the                                                                      | Positivity effects in older adults' perception of                                                                                                    |
| erception.                                                             |                                                                                                    | facial emotion: [J Gerontol B Psychol Sci Soc S]                                                                                                    |
| ercepuon.                                                              |                                                                                                    |                                                                                                    |
| EYWORDS: Emotion perception;                                           | componential emotion; emotion expression                                                                                                  | Review In the eye of the beholder? Universality<br>and cultural specificity in the [Int.] Psychol. 2011]                                                                                                    |
| EYWORDS: Emotion perception;<br>VID: 26308096 DOI: <u>10.1080/0269</u> | componential emotion; emotion expression 9931.2015.1075964                                                                                | Review In the eye of the beholder? Universality<br>and cultural specificity in the [Int J Psychol. 2011]<br>Review A psychophysiological model of emotion                                                                                                    |
| EYWORDS: Emotion perception;<br>MID: 26308096 DOI: <u>10.1080/0269</u> | componential emotion; emotion expression<br>9931.2015.1075964                                                                             | Review       In the eye of the beholder? Universality and cultural specificity in the [Int J Psychol. 2011]         Review       A psychophysiological model of emotion space.         [Integr Physiol Behav Sci. 2000]                                                 |
| EYWORDS: Emotion perception;<br>MID: 26308096 DOI: <u>10.1080/0269</u> | componential emotion; emotion expression<br>9931.2015.1075964                                                                             | Review       In the eye of the beholder? Universality and cultural specificity in the [Int J Psychol. 2011]         Review       A psychophysiological model of emotion space.         [Integr Physiol Behav Sci. 2000]         See reviews                             |
| EYWORDS: Emotion perception;<br>WID: 26308096 DOI: <u>10.1080/0265</u> | componential emotion; emotion expression<br>9931.2015.1075964                                                                             | Review       In the eye of the beholder? Universality and cultural specificity in the [Int J Psychol. 2011]         Review       A psychophysiological model of emotion space.         [Integr Physiol Behav Sci. 2000]       See reviews         See all       See all |
|                                                                        | componential emotion; emotion expression<br>9931.2015.1075964                                                                             | Review In the eye of the beholder? Universality<br>and cultural specificity in the [Int J Psychol. 2011]<br>Review A psychophysiological model of emotion<br>space. [Integr Physiol Behav Sci. 2000]<br>See reviews<br>See all                                          |

#### Iniciando sessão no NCBI

#### SNCBI Resources 🖸 How To 🖸

#### Sign in to NCBI

| You Tube My NCBI Overview<br>My NCBI features include:                                                                                                    |
|----------------------------------------------------------------------------------------------------|
| My NCBI features include:                                                                                                    |
|                                                                                                    |
| <ul> <li>Save searches &amp; automatic e-mail alerts</li> <li>Display format preferences</li> <li>Filter options</li> <li>My Bibliography &amp; NIH public access policy compliance</li> <li><u>SciENcv</u>: a researcher biosketch profile service</li> <li>Highlighting search terms</li> <li>Recent activity searches &amp; records for 6 months</li> <li>LinkOut, document delivery service &amp; outside tool selections</li> </ul> |
| NIH funded investigator?                                                                                                    |
| Extramural NIH-funded investigators looking for NIH Public Access Compliance tools<br>can sign in with either "eRA Commons" or "NIH Login". Use your eRA Commons<br>credentials on the subsequent sign in page. Once signed in, navigate to the My<br>Bibliography section.                                                                                                    |
| Documentation for using these features is located in the <u>Managing Compliance to the</u><br><u>NIH Public Access Policy</u> section of the NCBI Help Manual.                                                                                                    |
| Information about the NIH Public Access Policy is located at<br>https://publicaccess.nih.gov.                                                                                                    |
| Account Troubleshooting FAQ                                                                                                    |
|                                                                                                    |

### Criando uma conta no NCBI

| NCBI » Register                           |                                    |                                  |                         | <u>n</u>                               | <u>alp</u> |
|-------------------------------------------|------------------------------------|----------------------------------|-------------------------|----------------------------------------|------------|
| Register for an NCBI Account              |                                    |                                  | Skip registratio        | on by using a 3rd party sign in option |            |
| * required information                    |                                    |                                  | Arizona State Universit | y 🗸 Go                                 |            |
| Select a username and password            |                                    |                                  |                         |                                        |            |
| Username: *                               |                                    |                                  |                         |                                        |            |
| Password: *                               |                                    |                                  |                         |                                        |            |
| Repeat password: *                        |                                    |                                  |                         |                                        |            |
| Contact information                       |                                    |                                  |                         |                                        |            |
| E-mail: *                                 |                                    |                                  |                         |                                        |            |
| In case you forget your password          |                                    |                                  |                         |                                        |            |
| Please provide a question and answer that | t you can use to unlock your accou | nt:                              |                         |                                        |            |
| Question:                                 |                                    |                                  |                         |                                        |            |
| Answer:                                   |                                    |                                  |                         |                                        |            |
| Please type the following characters: *   | XWGRE.                             |                                  |                         |                                        |            |
|                                           |                                    |                                  |                         |                                        |            |
|                                           | Create account                     | Sign in with an existing account |                         |                                        |            |